## **Find an Authority Record**

To locate an Authority, click the Hamburger icon (≡) then navigate to the Maintenance Menu then Authority.

## **Authority Record Form**

- On the Authority form, click the magnifier button to the right of the Authority ID field.
- Select the parameters from the **Search Key** fields and enter the **Values** or use an asterisk (\*) then click the **Search** button.

## Load the Authority

Select the record to load from the search results then click the Load button. The selected record displays.

## Loading a new Authority from the Authority Form

Once you have the Authority form loaded you can enter a new, known, authority ID into the ID field, and the new Authority loads. Alternatively, you can search for an Authority from the loaded authority record by clicking the search (I) icon.